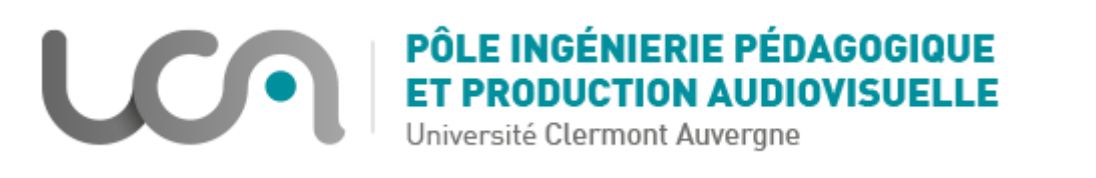

## Tutoriel Moodle : Ajouter des questions aléatoires dans un test

Nous verrons dans ce tutoriel comment paramétrer son test pour que des questions soient tirées aléatoirement parmi celles d'une catégorie de sa banque de question.

Pré-requis :

- Vous avez édité vos questions dans une ou plusieurs catégories de la banque de questions
- Vous avez créé une activité Test

| 1. | Cliquez su<br>de cours : | r votre test, à partir de votre espace              | :      | Test<br>Test à tirage | aléat      | oire |
|----|--------------------------|-----------------------------------------------------|--------|-----------------------|------------|------|
| 2. | Cliquez su               | r « Modifier le test » :<br>Test à tirage aléatoire |        |                       | <b>¢</b> - |      |
|    |                          | Méthode d'évaluation : Note la                      | a plus | s haute               |            |      |
|    |                          | Aucune question n'a été enco                        | e ajo  | outée                 | ×          |      |
|    |                          | Modifier le test<br>Retour au cours                 |        |                       |            |      |

3. Cliquez sur Ajouter > Une question aléatoire :

| Modification du test Test à tirage<br>aléatoire |                                 |                             |                          |             |  |  |  |  |  |  |
|-------------------------------------------------|---------------------------------|-----------------------------|--------------------------|-------------|--|--|--|--|--|--|
| Questions : 0                                   | Ce test est ouvert              | Note maximale               | 20,00                    | Enregistrer |  |  |  |  |  |  |
| Repaginer                                       | Repaginer Sélectionner plusieur |                             | Total des notes : 0,00   |             |  |  |  |  |  |  |
|                                                 | □ Mélang                        |                             |                          |             |  |  |  |  |  |  |
|                                                 | + une question                  |                             |                          |             |  |  |  |  |  |  |
|                                                 |                                 | + de la banque de questions |                          |             |  |  |  |  |  |  |
|                                                 |                                 | + une q                     | + une question aléatoire |             |  |  |  |  |  |  |

4. Complétez la fenêtre qui s'affiche comme suit :

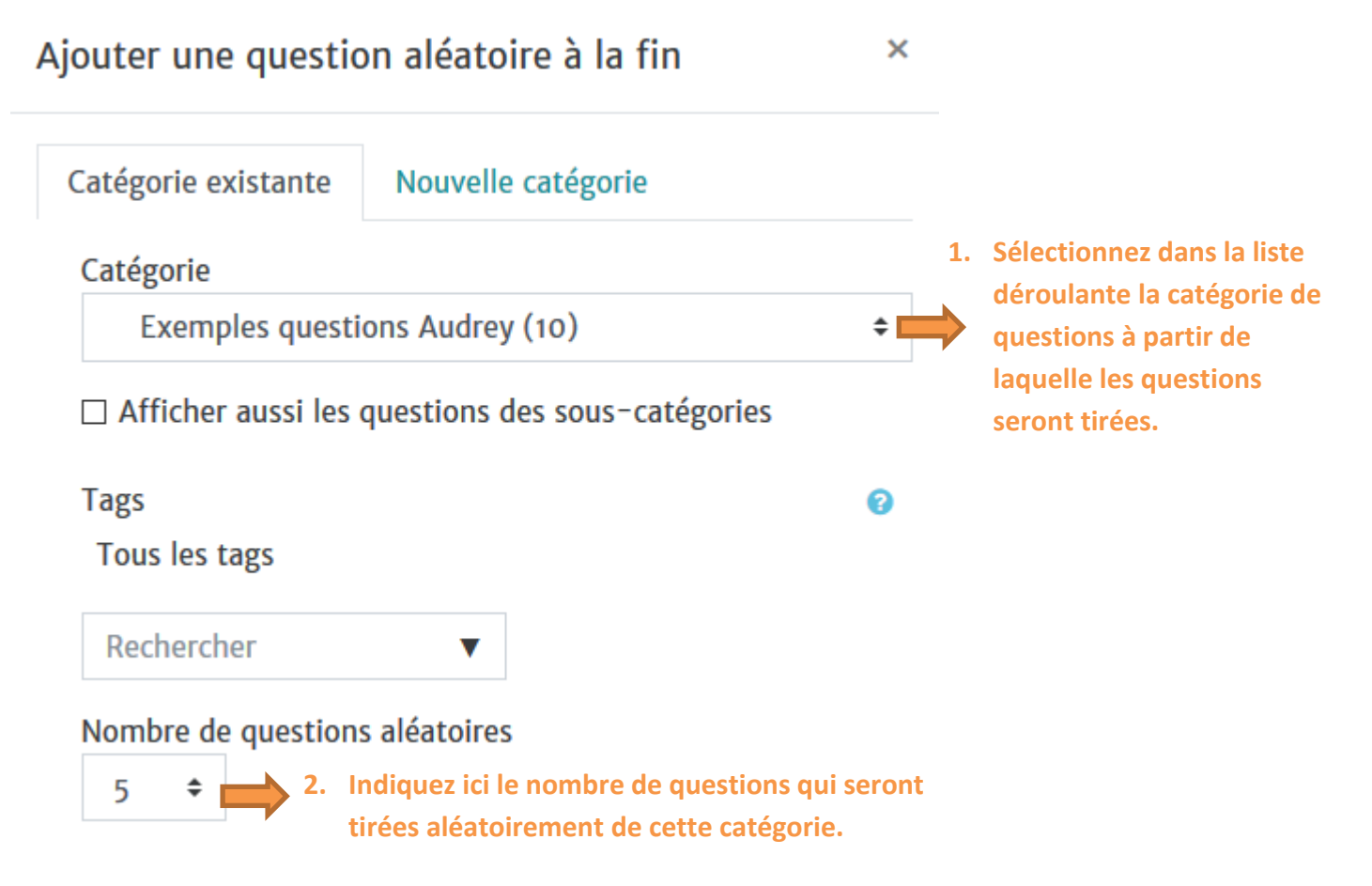

5. Après validation, vous obtenez l'écran suivant (le dé indique que c'est une question aléatoire qui sera tirée) :

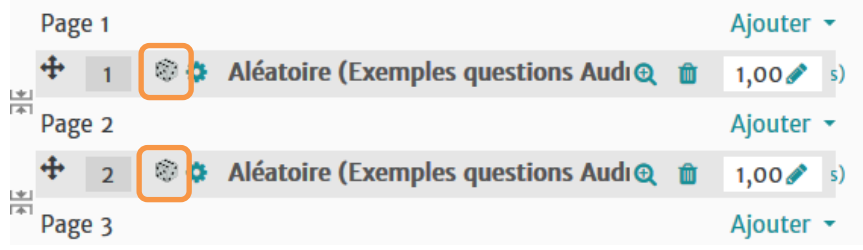

Il est possible de tirer des questions aléatoirement à partir de plusieurs catégories de la banque de questions. Pour ce faire, vous devrez recommencer la procédure pour chacune des catégories.